## How to create network zone to block bulk IP addresses in Endpoint Manager

**Introduction :** Endpoint Manager has a feature to block Bulk IPv4 Addresses given within a range .In the Network Zone ,Which can block the request of particular IPv4 address within a list.

## STEP [1] :

Go to Endpoint Manager  $\rightarrow$  CONFIGURATION TEMPLATES  $\rightarrow$  Profiles

Select PROFILE associated with device and choose FIREWALL from the drop down

|   |                         |     | 🏥 APPLICATIONS - 🗞 MANAGEMENT - 🗄 REPORTS 🚔 TOOLS 💸 PARTNER                  |
|---|-------------------------|-----|------------------------------------------------------------------------------|
| I | Endpoint Manager        | :   |                                                                              |
|   | DASHBOARD               | >   |                                                                              |
|   | DEVICES                 | >   | Firewall                                                                     |
| 8 | USERS                   | × . |                                                                              |
| ā | CONFIGURATION TEMPLATES | /   | Add Profile Export Profile Clone Profile Delete Profile Make Default Section |
|   | Profiles                | ]   | Antivirus                                                                    |
|   | Alerts                  |     | Updates                                                                      |
|   | Procedures              |     | File Rating                                                                  |
| 습 | APPLICATION STORE       |     | Firewall                                                                     |
| 1 | APPLICATIONS            | >   | HIPS                                                                         |
| Ø | SECURITY SUB-SYSTEMS    | >   | Containment                                                                  |
| ₽ | SETTINGS                | >   | Valkyrie                                                                     |
|   |                         |     | Global Proxy                                                                 |
|   |                         |     | Clients Proxy                                                                |
|   |                         |     | Agent Discovering Settings                                                   |
|   |                         |     | UI Settings                                                                  |
|   |                         |     | Logging Settings                                                             |
|   |                         |     | Client Access Control                                                        |
|   |                         |     | External Devices Control                                                     |
|   |                         |     | Procedures                                                                   |
|   |                         |     | Remote Control                                                               |

## Click on 'CONFIRM'

| Device Restart Alert                                                                                                    | Close |
|----------------------------------------------------------------------------------------------------|-------|
| Please be aware that adding «Firewall» will require system restart for the endpoints this profile. Would you like to continue? | with  |
| Confirm                                                                                                    | ancel |

## STEP [2] :In FIREWALL, Click on "Network Zones".

| ~ |
|---|
|   |
|   |

STEP [3] : Now Select Blocked Zones and Click on "Add" to add the IP Addresses in the new network zone

| General Monitoring Firewall                                                      |  |  |  |  |  |  |
|----------------------------------------------------------------------------------|--|--|--|--|--|--|
| Firewall                                                                         |  |  |  |  |  |  |
| Firewall Settings Application Rules Global Rules Rulesets Network Zones Portsets |  |  |  |  |  |  |
| Enable automatic detection of private networks                                   |  |  |  |  |  |  |
| Do NOT show popup alerts                                                         |  |  |  |  |  |  |
| Location treatment:                                                              |  |  |  |  |  |  |
| Work 🗸                                                                           |  |  |  |  |  |  |
| Network Zones Blocked Zones                                                      |  |  |  |  |  |  |
| + Add + Add from Network Zone                                                    |  |  |  |  |  |  |
| ZONE NAME                                                                        |  |  |  |  |  |  |
| Loopback Zone                                                                    |  |  |  |  |  |  |
|                                                                                  |  |  |  |  |  |  |

**STEP [4] :** Now dialog box with name "Address" will be displayed.

In that select 'Type' drop-down box and click on "IPv4 Address Range" as shown below.

| Address                             |                                                                                                    |  |  |  |  |
|-------------------------------------|----------------------------------------------------------------------------------------------------|--|--|--|--|
| Exclude (i.e. NOT the choice below) |                                                                                                    |  |  |  |  |
| Туре                                | Any address •                                                                                                    |  |  |  |  |
|                                     | Any address<br>Host name                                                                                                |  |  |  |  |
|                                     | IPv4 address range<br>IPv4 single address<br>IPv4 subnet mask<br>IPv6 single address<br>IPv6 subnet mask<br>MAC address |  |  |  |  |

STEP [4] : Specify values of IPv4 addresses between 'Start IP' and 'End IP' in text boxes.

For Example :

Start IP : 10.108.57.12

End IP : 10.108.57.242

| Address                             |                    |  |  |  |  |  |
|-------------------------------------|--------------------|--|--|--|--|--|
| Exclude (i.e. NOT the choice below) |                    |  |  |  |  |  |
| Туре                                | IPv4 address range |  |  |  |  |  |
| Start IP                            | 10.108.57.12       |  |  |  |  |  |
| End IP                              | 10.108.57.242      |  |  |  |  |  |
|                                     |                    |  |  |  |  |  |
|                                     | OK Cancel          |  |  |  |  |  |

Here the IPv4 Addresses between 10.108.57.12 to 10.108.57.242 are blocked from network.

Finally, press **OK** and click on "**Save**" to apply the settings.